## **Configuring ParkMyCloud**

Configuring ParkMyCloud for SSO enables administrators to manage their users using Citrix Gateway. Users can securely log on to ParkMyCloud using their enterprise credentials.

To configure ParkMyCloud for SSO through SAML, follow the steps below:

- 1. In a browser, type <u>https://console.parkmycloud.com/</u> and press **Enter**.
- 2. On the Login page, type your credentials, and click **Sign In**.

| ParkMyCloud           |                  |
|-----------------------|------------------|
| Sign In To My Account |                  |
|                       |                  |
| Email                 | Email            |
| Password              | Password         |
|                       | Remember Me      |
|                       | Sign In          |
|                       | Forgot Password? |

3. On the Landing page, click **Single Sign-On** in the top left pane.

| ParkMyCloud         |                                |
|---------------------|--------------------------------|
| Resources           | Single Sign-On (SSO) with SAML |
| Recommendations     |                                |
| 🕰 Cloud Credentials | Single sign-on Disabled *      |
| Single Sign-On      |                                |
| 🚰 Teams             |                                |
| 🐣 Users             |                                |
| 🛗 Schedules         |                                |
| m Policies          |                                |
| Reports             |                                |

4. From the Single sign-on drop-down list, select **Allowed for all users** option.

| Single sign-on<br>Disabled<br>Allowed for all users | Single Sign-On (SSO) with SAML |                                                                           |   |  |
|-----------------------------------------------------|--------------------------------|---------------------------------------------------------------------------|---|--|
| Disabled<br>Allowed for all users                   | Single sign-on                 | Disabled                                                                  | * |  |
| Required for all users except admins                |                                | Disabled<br>Allowed for all users<br>Required for all users except admins |   |  |

The Single Sign-On with SAML page appears.

5. On the Single Sign-On with SAML page, specify the following information:

| Single Sign-On (SSO) with SAML               |                                                                                                    |  |
|----------------------------------------------|----------------------------------------------------------------------------------------------------|--|
| User login URL<br>SP ACS URL<br>SP Entity ID | https://console.parkmycloud.com/saml/login/110be9d15fe51c9030e468ac437b0c07<br>https://console.parkmycloud.com/saml/sso/110be9d15fe51c9030e468ac437b0c07<br>https://console.parkmycloud.com/saml/sso/110be9d15fe51c9030e468ac437b0c07<br>Change |  |
| Single sign-on                               | Allowed for all users                                                                                                    |  |
| İnitlal team                                 | × 2                                                                                                    |  |
| IdP                                          | Custom                                                                                                    |  |
| IdP configuration                            | Automatic from IdP metadata URL 🔻 3                                                                                                    |  |
| IdP metadata URL                             |                                                                                                    |  |

i. In the URL field, click **Change.** 

| Single Sign-On (SSO) with SAML |                                                                                                    |  |  |
|--------------------------------|----------------------------------------------------------------------------------------------------|--|--|
|                                |                                                                                                    |  |  |
| User login URL                 | https://console.parkmycloud.com/saml/login/                                                                                                    |  |  |
| SP ACS URL                     | https://console.parkmycloud.com/saml/sso/                                                                                                    |  |  |
| SP Entity ID                   | https://console.parkmycloud.com/saml/sso/                                                                                                    |  |  |
| Unique name                    | 1. Second and a second and a second and a |  |  |

In the **Unique name** field, type your domain name.

ii. **Initial Team:** From the drop-down list, select the appropriate option.

iii. **IdP configuration:** From the drop-down list, select **Manual**. The IdP configuration fields are displayed.

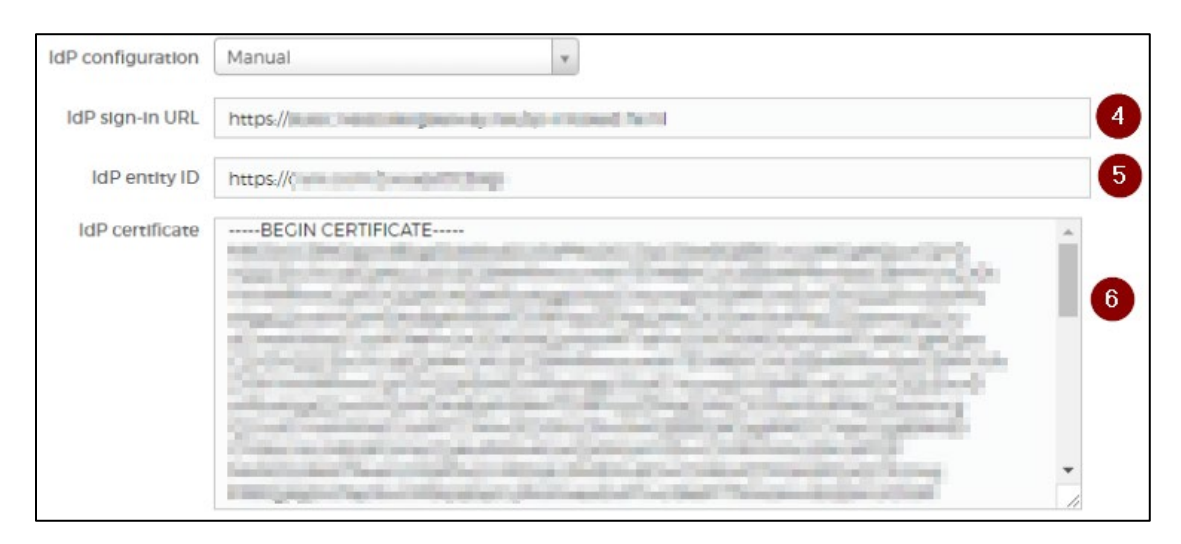

- iv. **IdP sign-in URL**: Enter the IdP URL, SAML 2.0 endpoint, for example, https://example.com/saml/login
- v. **IdP Entity ID:** Enter the IdP entity ID URL.
- vi. **IdP certificate**: To upload your IdP certificate, follow the steps below:
  - a. Remotely access your NetScaler instance using PuTTY.
  - b. Navigate to /nsconfig/ssl folder (using shell command cd /nsconfig/ssl) and press **Enter**.
  - c. Type cat <certificate-name> and press **Enter**.

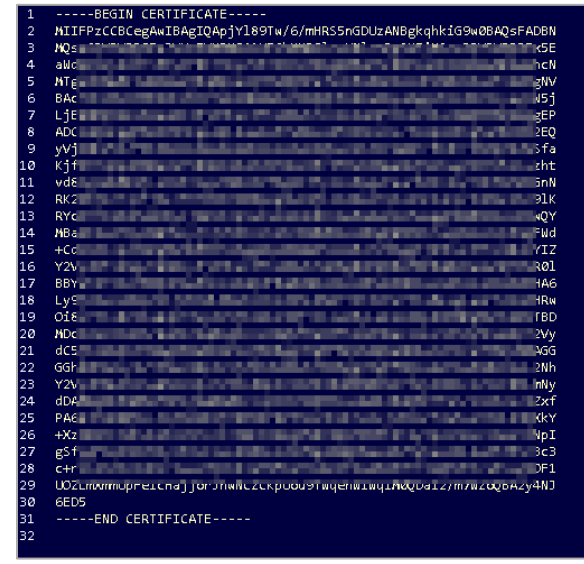

- d. Copy the text between -----BEGIN CERTIFICATE----- and -----END CERTIFICATE-----
- 6. Click Save Changes.

The SSO configuration is completed.